## How to pledge via your smartphone

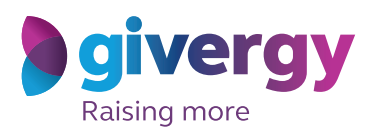

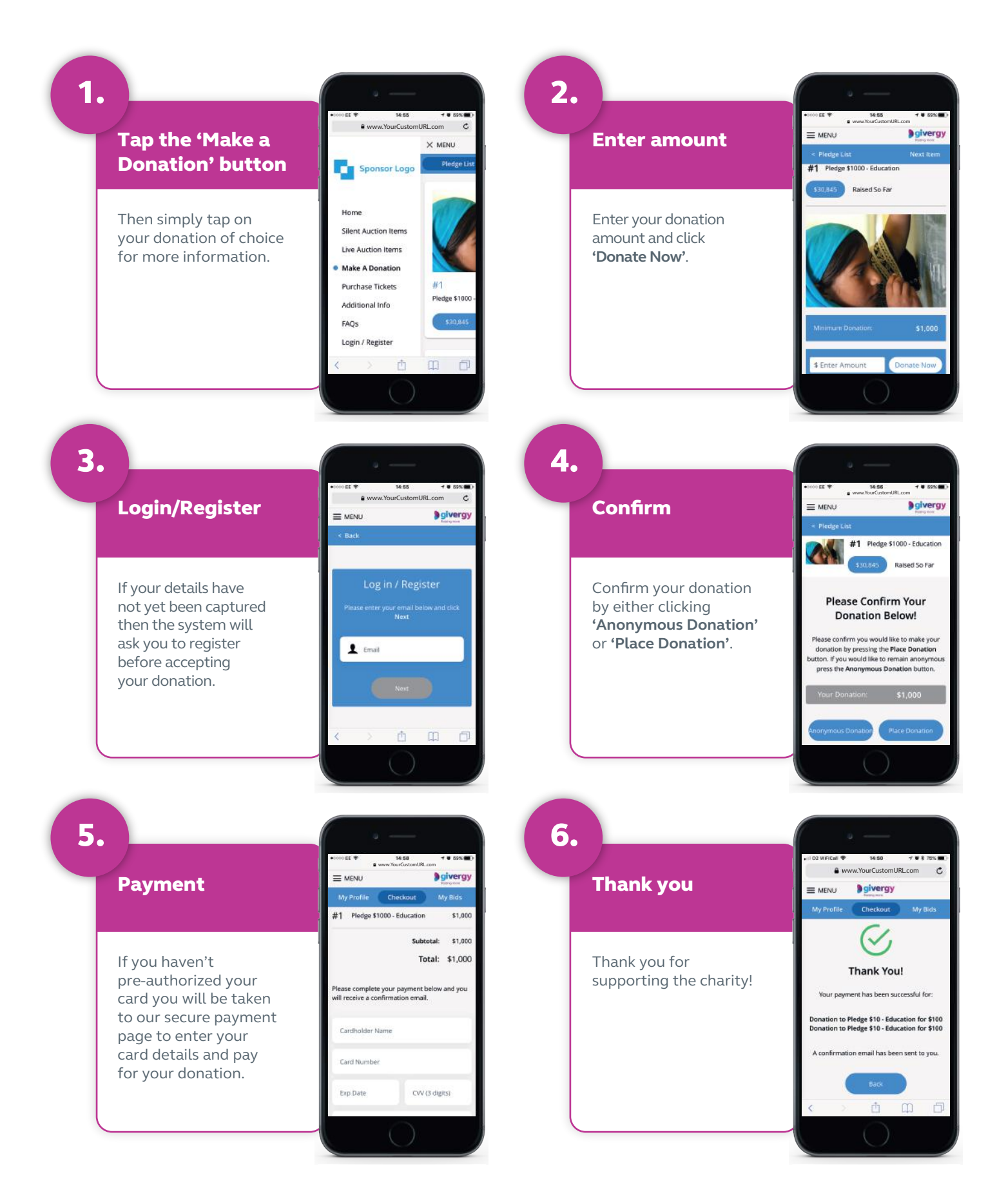

ca.inquiries@givergy.com

## www.givergy.com